## Формирование СЭМД «Справка донору об освобождении от работы в день кроводачи и предоставлении ему дополнительного дня отдыха»

Для формирования СЭМД «Справка донору об освобождении от работы в день кроводачи и предоставлении ему дополнительного дня отдыха» следует нажать кнопку «Подписать и отправить» на форме справки или на форме предварительного просмотра ЭМД, открываемого по кнопке «Печать/ЭМД».

| ациент                                                                                           |                                                                                                  |                                                                                                    |                                                               |                                                                                            |                                                                                      |                                                                                    |
|--------------------------------------------------------------------------------------------------|--------------------------------------------------------------------------------------------------|----------------------------------------------------------------------------------------------------|---------------------------------------------------------------|--------------------------------------------------------------------------------------------|--------------------------------------------------------------------------------------|------------------------------------------------------------------------------------|
|                                                                                                  |                                                                                                  |                                                                                                    |                                                               |                                                                                            |                                                                                      |                                                                                    |
| рамилия                                                                                          | Имя                                                                                              |                                                                                                    |                                                               | Отчество                                                                                   |                                                                                      |                                                                                    |
| Дата рождения<br>08.01.2024                                                                      | Пол<br>Мужской                                                                                   | Адрес регистрации                                                                                                    |                                                               |                                                                                            |                                                                                      |                                                                                    |
| снилс                                                                                            | Документ, удостоверяющий личность<br>Паспорт гражданина Российской Федерации                     |                                                                                                    |                                                               | Серия                                                                                      | Номер                                                                                | Дата выдачи                                                                        |
| (ем выдан                                                                                        |                                                                                                  |                                                                                                    |                                                               |                                                                                            |                                                                                      |                                                                                    |
| чай лечения<br>50, 18.01.2024,                                                                   | , вр                                                                                             | ач-невролог                                                                                                    |                                                               |                                                                                            |                                                                                      |                                                                                    |
| мечание                                                                                          |                                                                                                  |                                                                                                    |                                                               |                                                                                            |                                                                                      |                                                                                    |
| ень сдачи крови и е<br>сле каждого дня сда<br>жет быть присоедин<br>и сдаче крови и ее к<br>цыха | е компонентов, а такжи<br>чи крови и ее компоне<br>ен к ежегодному оплач<br>омпонентов работодат | в день связанного с этим меди<br>нтов работнику предоставляетс<br>иваемому отпуску или использ<br>ель сохраняет за работником е | ицинского об<br>ся дополните<br>вован в друго<br>го средний з | оследования работни<br>льный день отдыха.<br>не время в течение го<br>аработок за дни сдач | к освобождается от<br>Указанный день отд<br>да после дня сдачи<br>и и предоставленны | работы.<br>ыха по желанию работн<br>крови и ее компоненто<br>ые в связи с этим дни |
| предоставления в *                                                                               |                                                                                                  |                                                                                                    |                                                               |                                                                                            |                                                                                      |                                                                                    |
| Vменты заверил *                                                                                 |                                                                                                  |                                                                                                    | was LIPE Terr                                                 |                                                                                            |                                                                                      |                                                                                    |
| кументы заверил *                                                                                |                                                                                                  |                                                                                                    |                                                               |                                                                                            |                                                                                      |                                                                                    |

Кнопка «Подписать и отправить» на форме справки

| Тредварителы                                     | ный просмот                                                                                                 | гр ЭМД                                                                                                    |
|--------------------------------------------------|----------------------------------------------------------------------------------------------------|----------------------------------------------------------------------------------------------------|
| ≡ с9986001-с7Ь4                                  | - <b>4334-b353-0</b> 1                                                                                      | /1   − 100% +   🗄 🔊 🕹 🖶 🗄                                                                                                    |
| Медиц                                            | инская организация                                                                                          | Название медицинской организации:<br>Адрес:<br>Лицензия:<br>Контакты:<br>Телефон: -                                                                                                    |
| Справка доно                                     | ру об освобож,<br>тельного дня от                                                                           | Факс(раб.):<br>Электронная почта:<br>дении от работы в день кроводачи и предоставлении<br>гдыха от 24 Января 2024                                                                                                    |
|                                                  | Пациент                                                                                                    | ФИО:<br>Пол: Мужской<br>Лата рожления (возраст):                                                                                                    |
| Иденти                                           | фикаторы пациента                                                                                           | СНИЛС:<br>Полис ОМС:<br>(Серия) (Номер)                                                                                                    |
| Документ, уд                                     | остоверяющий личность                                                                                       | Документ: Паспорт гражданина Российской Федерации<br>Серия:<br>Номер:<br>Кем выдан:<br>Лаза выдан:                                                                                                    |
| Контан                                           | ктная информация                                                                                            | Адрес постоянной регистрации:<br>Адрес фактического проживания:<br>Контакты:<br>Телефон(моб.):<br>Телефон(дом.):                                                                                                    |
| Общие сведения                                   |                                                                                                    |                                                                                                    |
| Серия<br>справки:<br>Номер                       | Сведения отсутствуют 3200100-85                                                                             |                                                                                                    |
| справки:<br>Дата сдачи<br>крови:<br>Комментарий: | 24.01.2024<br>В день сдачи крови и ее ки                                                                    | омпонентов, а также в день связанного с этим медицинского обследования работник                                                                                                    |
|                                                  | освобождается от работы<br>После каждого дня сдачи<br>день отдыха по желанию р<br>другое время в течение го | крови и ее компонентов работнику предоставляется дополнительный день отдыха. Указанный<br>работника может быть присоединен к ежегодному оплачиваемому отпуску или использован в<br>да после дня сдачи крови и ее компонентов. |
| Печать Ск                                        | ачать                                                                                                    | 🔮 Подписать и отправить                                                                                                    |

Кнопка «Подписать и отправить» на форме предварительного просмотра ЭМД

В результате отображается сообщение об успешном формировании СЭМД «Справка донору об освобождении от работы в день кроводачи и предоставлении ему дополнительного дня отдыха» и отправке в РЭМД.

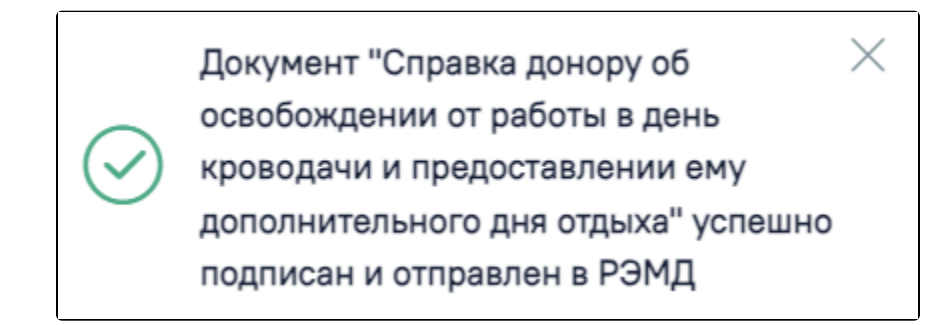

Сообщение об успешном формировании СЭМД «Справка донору об освобождении от работы в день кроводачи и предоставлении ему дополнительного дня отдыха» и отправке в РЭМД

Печать ЭМД осуществляется при нажатии кнопки «Печать». Скачивание справки осуществляется при нажатии кнопки «Скачать». При необходимости редактирования справки следует снять подпись с документа, нажав кнопку «Снять подпись», затем заново сформировать документ. Кнопка «Снять подпись» доступна при наличии роли «Отмена подписи».